# Cisco Meeting Server(CMS)データベースクラス タとクラスタの分離

### 内容

| <u>概要</u>            |
|----------------------|
| 前提条件                 |
| <u>要件</u>            |
| <u>使用するコンポーネント</u>   |
| <u>設定</u>            |
| <u>データベースクラスタの削除</u> |
| <u>データベースのクラスタ化</u>  |
| <u>確認</u>            |
| トラブルシュート             |

### 概要

このドキュメントでは、証明書を設定し、証明書の変更後にデータベースを再クラスタ化するために、Cisco Meeting Server(CMS)データベースをディスバンドする方法について説明します。

### 前提条件

### 要件

次の項目に関する知識があることが推奨されます。

- CMS基本設定
- データベースクラスタ

#### 使用するコンポーネント

このドキュメントの内容は、特定のソフトウェアやハードウェアのバージョンに限定されるもの ではありません。

このドキュメントの情報は、特定のラボ環境にあるデバイスに基づいて作成されました。このド キュメントで使用するすべてのデバイスは、初期(デフォルト)設定の状態から起動しています 。本稼働中のネットワークでは、各コマンドによって起こる可能性がある影響を十分確認してく ださい。

### 設定

#### データベースクラスタの削除

ステップ1:データベースクラスタ内の各サーバのバックアップを取ります。

ステップ2:クラスタ内の各CMSサーバへのCLIセッションを開きます。

ステップ3:コマンドbackup snapshot name\_of\_backupを実行し、CMS構成をバックアップします。 ステップ4:各CMSサーバでWindows Secure Copy(WinSCP)セッションを開き、PCで作成した バックアップを保存します。拡張子が.bakおよび.jsonの2つのファイルが必要でする。 ステップ5:CLIでコマンドdatabase cluster statusを実行します。データベース・マスターはどれ か確認する必要があります。

**ステップ6**:最初にスレーブのいずれかを選択し、そのサーバへのCLI接続を開きます。 **ステップ7**:スレーブに接続したら、コマンドdatabase cluster removeを実行し、プロセスが完了 するまで待ちます(図を参照)。

| cmsCore2> database cluster | status                                  |  |  |
|----------------------------|-----------------------------------------|--|--|
| Status :                   | Disabling (Started 25 seconds ago)      |  |  |
| Nodes:                     |                                         |  |  |
| Node in use :              | None                                    |  |  |
| Interface :                | a                                       |  |  |
| Certificates               |                                         |  |  |
| Server Key :               | dataserver.key                          |  |  |
| Server Certificate :       | dataserver.cer                          |  |  |
| Client Key :               | dbclient.key                            |  |  |
| Client Certificate :       | dbclient.cer                            |  |  |
| CA Certificate :           | root.cer                                |  |  |
| Last command :             | 'database cluster remove' (In Progress) |  |  |

**ステップ8:**プロセスが完了したことを確認するには、コマンド**database cluster statusを実行**し、 database cluster removeコマンドが図のように成功したことを確認します。

| cmsCore2> database cluster | status                              |
|----------------------------|-------------------------------------|
| Status                     | Disabled                            |
| Node in use                | None                                |
| Interface :                | a                                   |
| Certificates               |                                     |
| Server Key                 | dataserver.key                      |
| Server Certificate         | dataserver.cer                      |
| Client Key                 | dbclient.key                        |
| Client Certificate         | dbclient.cer                        |
| CA Certificate             | root.cer                            |
| Last command :             | 'database cluster remove' (Success) |

**ステップ9**:データベースクラスタのすべてのCMSスレーブで同じ手順を実行します。 **ステップ10**:データベースクラスタ内の唯一のノードがマスターになったら、マスターへの CLIを開き、上記と同じ手順を実行します。 ステップ11:この時点で、データベースクラスタは無効になっています。

ステップ12:証明書をデータベースサービスに適用します。

#### データベースのクラスタ化

ステップ1:マスターにするサーバーで、コマンドdatabase cluster initializeを実行します。 ステップ2:データベースノードが正常に初期化されたことを確認するには、コマンドdatabase cluster statusを実行して、正常に初期化された状態であることを確認します。 ステップ3:クラスタに追加するすべてのスレーブで、コマンドdatabase cluster join Master\_IP\_Addressを実行します。

### 確認

ステップ1:クラスタを構成するすべてのCMSへのCLIセッションを開きます。

ステップ2:データベースクラスタの状態コマンドを実行します。

**ステップ3:図**に示すように、データベースマスターがすべてのサーバで同じであり、すべてのサ ーバが同期**状態**であることを確認します。

| stat | tus                         |
|------|-----------------------------|
| :    | Enabled                     |
|      |                             |
|      |                             |
| :    | Connected Master            |
| :    | Connected Slave ( In Sync ) |
| :    | Connected Slave ( In Sync ) |
| :    | 172.16.85.104               |
|      | stat<br>:<br>:<br>:         |

## トラブルシュート

現在、この設定に関する特定のトラブルシューティング情報はありません。